## **REGISTRAZIONE ALUNNI**

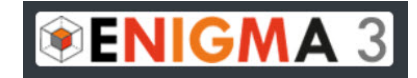

## **LEGGERE CON ATTENZIONE LE ISTRUZIONI**

La procedura di iscrizione è divisa in due parti:

- la prima parte si esegue una sola volta all'inizio di ogni anno.
- la seconda va ripetuta per ogni docente che vi comunica il proprio codice.

## PRIMA PARTE: Procedura di iscrizione allo SPAZIO ALUNNI

Per **registrarsi** allo SPAZIO ALUNNI è necessario un indirizzo e-mail (anche fittizio) ed una password (**ricorda di conservare le credenziali**).

- 1. Collegati al sito www.enigma3.it
- 2. Clicca su "Spazio Alunni".
- 3. Clicca su "R E G I S T R A T I".
- 4. Compila tutti i campi.
- 5. Spunta la casella del consenso e poi clicca sul pulsante "Registrati".
- 6. Nella schermata successiva clicca su "Vai alla pagina di login".
- **8.** Inserisci la e-mail e la password di registrazione e poi clicca su "Login".

Ricordati di **segnare** la e-mail e la password di registrazione in un luogo sicuro, ad esempio sul cellulare per non dimenticarle.

Se dimentichi le credenziali di accesso NON effettuare un'altra registrazione, ma rivolgiti al tuo docente che potrà aiutarti.

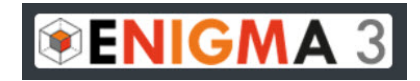

## **SECONDA PARTE:** Procedura di associazione al Docente

Una volta effettuata l'iscrizione allo Spazio Alunni bisogna associarsi al proprio o ai propri docenti.

9. Clicca su "Cerca Docente".

10. Inserisci il Codice del docente " - - - - "(maiuscolo o minuscolo)

11. Clicca su "Cerca".

**12.** Nella pagina che compare, clicca sul pulsante "**lscriviti**" in corrispondenza della tua classe e materia.

**13.** I passaggi **9**, **10**, **11**, **12**, vanno ripetuti nel caso che il docente insegni più di una materia oppure per associarsi ad altri docenti.

**14.** La procedura di iscrizione alla piattaforma e di associazione al docente è terminata.

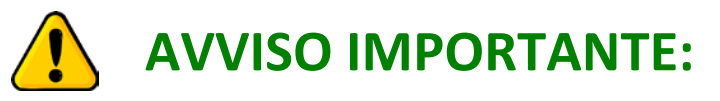

- Per collegarsi alla piattaforma e svolgere il test è NECESSARIO utilizzare SOLO uno dei seguenti browser:
  - CHROME
  - FIREFOX
  - o **SAFARI**
- Il test può essere svolto da computer, tablet o smartphone.